### Компаратор частотный Ч7-1015. Указания по применению №2.

### «Работа с прибором в режиме дистанционного управления»

Компаратор частотный Ч7-1015 обеспечивает работу в режиме дистанционного управления через интерфейс локальной сети Ethernet с помощью сокета протокола TCP. В этом режиме обеспечивается установка параметров измерений, удаленный запуск и остановка измерений, получение массива измерений и массива результатов. Данный режим в первую очередь предназначен для работы компаратора частотного в составе измерительных систем, где с использованием системы команд может быть реализован любой необходимый алгоритм его использования, но может быть использован и непосредственно, если режим удаленного рабочего стола по каким-либо причинам недоступен. В отличие от режима удаленного рабочего стола, допускающего множественный одновременный доступ к одному прибору с нескольких рабочих мест, включая сам прибор, режим дистанционного управления разрешает управление прибором только с одного рабочего места. Управление прибором с передней панели в этом случае блокируется. Для реализации режима требуется установление соединения компаратора частотного с управляющим компьютером через локальную сеть. Для работы внутри одноранговой локальной сети никаких изменений в существующие настройки маршрутизатора вносить не требуется. Если необходим доступ к прибору из другой сети или удаленно через Internet, то требуется настроить перенаправление или переадресацию портов на маршрутизаторе, имеющем соединение с внешней сетью. Самым простым и доступным способом демонстрации соединения с прибором является использование клиента протокола telnet. Данный документ описывает порядок установления соединения и проверки прохождения команд на компьютерах с операционными системами Microsoft Windows и Linux, рассматриваются основные принципы настройки доступа к прибору, работающему в одноранговой локальной сети. Для более сложных конфигураций сети настройка производится аналогично. В приложении приведен протокол информационно-логического взаимодействия компаратора частотного Ч7-1015 с внешним управляющим устройством.

### 1. Настройка маршрутизатора.

Для настройки маршрутизатора требуется компьютер, подключенный к нему по локальной сети с настроенным соединением. Для проведения работ требуется наличие прав администратора. Рассмотрим настройку на примере маршрутизатора семейства NetGear Genie. Для других маршрутизаторов настройка производится аналогично. В данном случае для настройки используется web-интерфейс устройства. Для доступа к нему запустите на

компьютере браузер и введите в адресной строке IP-адрес маршрутизатора. Если адрес введен правильно, появится окно для ввода логина и пароля администратора. После их ввода в окне браузера откроется web-интерфейс устройства. Найдите в нем пункт с названием «Настройка интернета» и из подпункта «IP-адрес интернет порта» скопируйте или запишите IP-адрес коммутатора во внешней сети. Найдите пункт с названием «Параметры локальной сети» и скопируйте или запишите ip-адрес и ip-маску подсети. Эти данные потребуются в дальнейшем при настройке соединения. Найдите в меню пункт с названием «Переадресация портов/Инициирование портов». В других коммутаторах ОН может называться «Перенаправление портов» или «Port forwarding/Port triggering». Выберите вариант «Переадресация порта». Нажмите кнопку «Добавить службу» и в открывшемся окне введите произвольно ее новое название, например «СН7-1015\_Remote\_Control». Выберите протокол -«TCP/UDP» и в пункте «IP-адрес сервера» введите IP-адрес, под которым компаратор зарегистрирован в сети. Вы можете узнать его на вкладке «Подключенные устройства», используя для идентификации МАС-адрес компаратора. Эти же параметры можно узнать на вкладке «Система» окна «Режим» компаратора. Введите в поле «Внешний диапазон портов» значение 49999. Через этот порт будет идти обмен информацией между управляющим компьютером и прибором. Введите это же значение в поле «Внутренний диапазон портов» или выберите опцию «Использовать тот же диапазон портов для внутреннего порта». Сохраните изменения кнопкой «Применить». С этого момента все ір-пакеты, пришедшие на маршрутизатор по этому порту будут перенаправлены компаратору Ч7-1015, а ответные адресату. Если у вас в сети имеется несколько частотных компараторов Ч7-1015 и всем из них требуется дистанционное управление, а также в том случае, если есть другие устройства, работающие через порт 49999, то следует создать соответствующее количество новых служб с указанием соответствующих IP-адресов. Следует также назначить, если маршрутизатор предоставляет такую возможность, каждому такому устройству уникальный внешний адрес порта, через который будет идти обмен информацией конкретно с этим устройством. Выберите его из диапазона 49152 — 65535. С большой долей вероятности они будут свободны. Сохраните изменения и закройте web-интерфейс маршрутизатора. Его настройка завершена.

### 2. Настройка компаратора частотного.

Соедините прибор с маршрутизатором используя сетевой кабель из комплекта поставки прибора. Включите прибор и дождитесь загрузки интерфейса. Откройте окно «Режим» правой верхней кнопкой и перейдите на вкладку «Система» (рис.1).

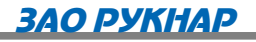

| df/             | /fo = 8     | 3.2920e               | -12          |            |                      |                  |  |  |
|-----------------|-------------|-----------------------|--------------|------------|----------------------|------------------|--|--|
| Режим           |             |                       |              |            |                      |                  |  |  |
| Компаратор ч    | астотны     | й Система             |              |            |                      |                  |  |  |
| Язык интер      | фейса -     | Русский               | · Ce         | рийный н   | юмер прибора -       | • 123 OK         |  |  |
| IP адрес- 1     | 92          | <b>Адреса</b> — 168 1 | ÷ 24         | :<br>:     | Резерв РС<br>Активны | ій               |  |  |
| Шлюз- 1         | 92          | 168 1                 | ·<br>1       | •          | • 1 ()               | 2 Сброс          |  |  |
| Системный       | адрес-      | 11 🔆                  | римен        | ИТЬ        | Блон                 | к                |  |  |
| MAC address: b  | 8:27:eb:96: | a6:7b IP a            | address: 192 | 2.168.1.24 | running Gatev        | way: 192.168.1.1 |  |  |
| Отклонение      | Вариац      | ции Даннь             | ые Стат      | истика     | Информация           | я Журнал         |  |  |
| Время усреднени | ія 1 с      | Программ              | иная эмуляц  | ия Fx,     | , MHz = 10,0         |                  |  |  |

Рис. 1

Введите IP-адрес прибора, полученный от администратора сети в поле «IP- адрес». Введите в поле «Шлюз» IP-адрес маршрутизатора в локальной сети. Эти данные также могли быть получены на предыдущем этапе «Настройка маршрутизатора». Нажмите кнопку «Применить» и проконтролируйте установку новых значений по строке состояния окна. Закройте окно «Режим» кнопкой «OK». Настройка соединения прибора с локальной сетью завершена. Эти настройки будут сохранены и использованы при последующих включениях прибора.

# 3. Дистанционное управление компаратором частотным Ч7-1015 с компьютера с OC Linux.

Для дистанционного управления компаратором частотным с компьютера с операционной системой Linux не требуется установки дополнительного программного обеспечения, кроме возможной установки клиента протокола telnet, если он отсутствует в базовом наборе программ. При его отсутствии установка производится командой «apt-get install telnet» в окне терминала.

Откройте окно терминала из меню программ или клавиатурной комбинацией Ctr+Alt+T и в открывшемся окне запустите ceaнc telnet командой «telnet <IP адрес прибора> <порт>». В нашем случае команда будет выглядеть следующим образом: «telnet 192.168.1.24 49999». При успешном соединении система подтвердит установление

соединения сообщением «Connected to 192.168.1.24.» С этого момента у вас есть одна минута для перевода компаратора частотного в режим дистанционного управления. Если в течение этого времени прибор не был переведен в режим дистанционного управления, то установленное соединение будет разорвано и сокет перейдет в режим ожидания нового подключения. Telnet-клиент уведомит об этом сообщением «Connection closed by foreign host.».

Переведите прибор в режим дистанционного управления командой «<0b,0,R». Здесь: 0b — системный адрес прибора в шестнадцатиричном коде (11 в десятичном), установленный по умолчанию; 0 — команда в подсистему компаратора в целом; R — команда на переход в дистанционное управление. После приема команды прибор сообщит об этом ответным сообщением вида: «>0b,0,R,!» и на экране прибора появится заставка (рис. 2):

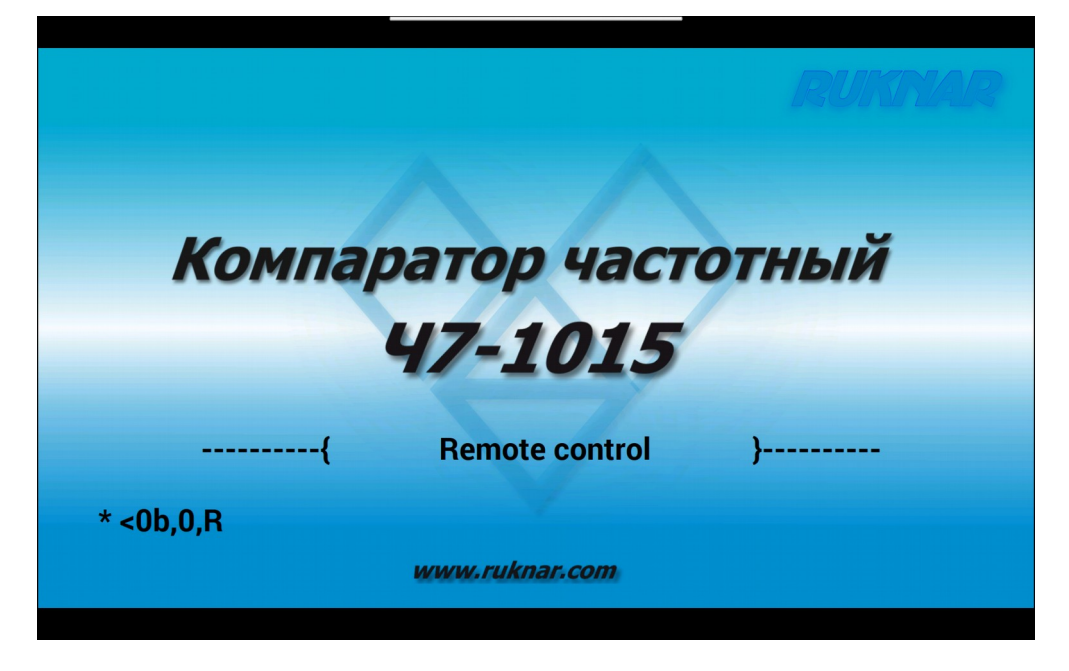

рис. 2

Кроме всего прочего на заставке будет отображаться последняя принятая прибором команда дистанционного управления. Местное управление прибором с передней панели будет невозможно до выхода из режима дистанционного управления. Теперь, подачей соответствующих команд, можно установить любой желаемый режим измерений, запустить измерения, получить их результаты и остановить измерения. Пример такого сеанса приведен на рис. 3. В нем последовательно:

- устанавливается соединение;
- прибор переводится в режим дистанционного управления;
- запрашивается заводской серийный номер прибора;
- устанавливается режим измерения с параметрами:

- 10 Мгц номинальное значение частоты измеряемого сигнала;
- 10 сек время усреднения;
- 100 измерений длительность цикла;
- выбросы оставить без изменений;
- учет корня из двух не учитывать.
- запускаются измерения;
- останавливаются измерения до нормального завершения цикла;
- запрашиваются их результаты;
- запрашивается массив измерений;
- сбрасываются результаты измерений;
- повторно запрашивается массив измерений;
- прибор возвращается в местное управление.

Для того, чтобы отделить команды от ответных сообщений, в примере дополнительно введены символы перевода строки.

| vladimir@vladimir-linux: ~                                                                                                    |      | ×   |
|----------------------------------------------------------------------------------------------------|------|-----|
| Файл Правка Вид Поиск Терминал Справка                                                                                                    |      |     |
| vladimir@vladimir-linux:~\$ telnet 192.168.1.24 49999                                                                                                    |      |     |
| Trying 192.168.1.24                                                                                                    |      | - 1 |
| Connected to 192.168.1.24.                                                                                                    |      |     |
| Escape character is '^]'.                                                                                                    |      |     |
| <0b,0,R                                                                                                    |      |     |
| >0B,0,R,!                                                                                                    |      |     |
| <0b,0,n                                                                                                    |      | - 1 |
| >0B,0,n,123                                                                                                    |      |     |
| <0b,1,5,0,1,00100,_,0                                                                                                    |      | - 1 |
| >08,1,5,0,1,100,999,0                                                                                                    |      |     |
| <00,1,B                                                                                                    |      |     |
| >08,1,8,!                                                                                                    |      |     |
| <00,1,E                                                                                                    |      | - 1 |
| >08,1,E,!                                                                                                    |      | - 1 |
|                                                                                                    | 2607 |     |
| >08,1,0,0,00020,-2.200800E-14,-2.321391E-12, 2.888154E-12, 5.209545E-12,-5.08/048E-14, 1.                                                                                        | 3087 | 55  |
| E-12, 1.41/201E-12,-1.541008E-13, 1.3001/9E-12, 0.000000E+00, 0.000000E+00                                                                                                    |      | - 1 |
| <pre><ud.1.d<br>\</ud.1.d<br></pre>                                                                                                    | 002  | 00  |
| 200,1,0,0003,0001,-1./300/0E-12, 2.000134E-12, 7.079308E-13, 1.100179E-12, 2.493200,1,0,0<br>02 1 6330025 13 1 020406E 13 4 400340E 13 3 41602EE 13 3 074.00 1 2 0003 0003 4 546 | 4205 | 1   |
| 02, 1.022992E-13, 1.929400E-12, 4.460349E-13, 2.410023E-13, 5.074900,1,8,0003,0003,-4.310                                                                                        | 430E | -   |
| 2, 2.3213912-12, 1.10049352-12, 2.1010002-12, 1.2221312-12, 9.0039412-13                                                                                                    |      | - 1 |
|                                                                                                    |      | - 1 |
|                                                                                                    |      | - 1 |
| ~~~~~~~~~~~~~~~~~~~~~~~~~~~~~~~~~~~~~~                                                                                                    |      | - 1 |
|                                                                                                    |      | - 1 |
| Connection closed by foreign bost.                                                                                                    |      |     |
| vladimir@vladimir-linux:~S                                                                                                    |      | - 1 |

Рис. З

После выхода из режима дистанционного управления прибор возвращается к местному

(с передней панели) управлению с последними установленными параметрами измерений.

4. Дистанционное управление компаратором частотным Ч7-1015 с компьютера с OC Windows.

Как и в случаях с другими операционными системами, для демонстрации дистанционного управления компаратором с персонального компьютера с OC Windows требуется программа-клиент telnet, которая может быть не установлена по умолчанию, но может быть установлена дополнительно. Рассмотрим этот случай на примере OC Windows 10. Откройте окно настройки параметров Windows, войдите в раздел «Приложения» (рис.4) и найдите в нем пункт «Программы и компоненты».

| Параметры |                                                    |   |                                                                   |      |                                                                              |         | -                                                              | × |
|-----------|----------------------------------------------------|---|-------------------------------------------------------------------|------|------------------------------------------------------------------------------|---------|----------------------------------------------------------------|---|
|           |                                                    |   | Параметры                                                         | Wind | dows                                                                         |         |                                                                |   |
|           |                                                    |   | Найти параметр                                                    |      | ٩                                                                            |         |                                                                |   |
| 旦         | Система<br>Экран, звук, уведомления,<br>питание    |   | <b>Устройства</b><br>Bluetooth, принтеры, мышь                    |      | <b>Телефон</b><br>Связать устройство с Android,<br>iPhone                    |         | Сеть и Интернет<br>Wi-Fi, режим "в самолете",<br>VPN           |   |
| Ę         | Персонализация<br>Фон, экран блокировки, цвета     |   | Приложения<br>Удаление, значения по<br>умолчанию, доп. компоненты | 8    | Учетные записи<br>Учетные записи, эл. почта,<br>синхронизация, работа, семья | 色<br>A字 | Время и язык<br>Распознавание голоса,<br>регион, дата          |   |
| 8         | Игры<br>Xbox Game Bar, снимки,<br>режим игры       | Ģ | Специальные<br>возможности<br>Экранный диктор,<br>контрастность   | Q    | <b>Поиск</b><br>Найти мои файлы,<br>разрешения                               | ₿       | <b>Конфиденциальность</b><br>Расположение, камера,<br>микрофон |   |
| Q         | Обновление и<br>безопасность<br>Обновления Windows |   |                                                                   |      |                                                                              |         |                                                                |   |
|           |                                                    |   |                                                                   |      |                                                                              |         |                                                                |   |

Рис. 4

Найдите в нем раздел «Включение или отключение компонентов Windows» и в нем поставьте отметку напротив пункта «Клиент Telnet» (рис. 5). Нажмите кнопку «ОК» и дождитесь запуска службы.

| 📷 Компоненты Windows                                                                                                    | -                       |                  | ×   |  |  |
|----------------------------------------------------------------------------------------------------|-------------------------|------------------|-----|--|--|
| Включение или отключение компонентов Windows                                                                                        |                         |                  |     |  |  |
| Чтобы включить компонент, установите его ф<br>отключить компонент, снимите его флажок.<br>означает, что компонент включен частично. | олажок. Чт<br>Затененнь | гобы<br>ій флажо | ж   |  |  |
| Windows Projected File System                                                                                                    |                         |                  | ^   |  |  |
| Внедряемое веб-ядро служб IIS                                                                                                    |                         |                  |     |  |  |
| Защищенный узел                                                                                                    |                         |                  |     |  |  |
| Клиент Telnet                                                                                                    |                         |                  |     |  |  |
| Клиент рабочих папок                                                                                                    |                         |                  |     |  |  |
| 🗄 🖃 🖌 Компоненты для работы с мультим                                                                                               | едиа                    |                  |     |  |  |
| 🕀 🗔 Компоненты прежних версий                                                                                                    |                         | _                | . * |  |  |
|                                                                                                    |                         |                  | /   |  |  |
| ОК Отмена                                                                                                    |                         |                  |     |  |  |
| Рис. 5                                                                                                    |                         |                  |     |  |  |

После этого, из меню «Пуск» выберите пункт «Windows - Служебные» и в нем выберите пункт «Командная строка». Запустите на исполнение команду «telnet 192.168.1.24 49999» и переведите прибор в режим дистанционного управления (Рис. 6). Вся дальнейшая работа проводится в последовательности, полностью аналогичной работе в ОС Linux, рассмотренной в предыдущем разделе.

| 🔤 Командная строка          | — | $\times$ |
|-----------------------------|---|----------|
|                             |   | ~        |
| <0b,0,n                     |   |          |
| >0B,0,n,123                 |   |          |
| <0b,1,s                     |   |          |
| >08,1,5,0,0,10000,999,0     |   |          |
| <00,0,L<br>>08,0,L,!        |   |          |
| Подключение к узлу утеряно. |   |          |
| C:\Users>                   |   |          |
|                             |   |          |
|                             |   |          |
|                             |   |          |
|                             |   |          |
|                             |   |          |
|                             |   |          |
|                             |   |          |
|                             |   |          |
|                             |   |          |
|                             |   | $\sim$   |

Рис. 6

Приложение.

## Протокол информационно-логического взаимодействия

компаратора частотного Ч1-1015 с внешним управляющим устройством. версия 1.1

### 1. Общие положения.

1.1 Управление прибором осуществляется путем отсылки команд и получения ответных сообщений. Прибор не является инициатором отсылки каких-либо сообщений без запроса.

1.2 Система команд предназначена для дистанционного управления режимами работы компаратора частотного Ч1-1015 при работе его в составе измерительной системы, получения информации о состоянии прибора, программирования параметров, запуска измерений и получения их результатов.

1.3 Управление осуществляется через интерфейс локальной сети Ethernet с помощью сокета протокола TCP. Для установления соединения необходимо использовать порт с номером 49999 и IP-адрес прибора, установленный на вкладке «Система» окна «Режим».

1.4 Разделителем полей в командах управления и в ответных сообщениях является символ запятой «,». Здесь и далее, если не указано иное, все символы используются в кодировке ASCII.

1.5 Завершающим символом команд и ответных сообщений является символ возврата каретки <**CR**> (0x0D).

1.6 Формат числовых полей данных:

 Целое без знака хххххххх (количество десятичных разрядов — от 1 до 10);

 Целое со знаком zxхххххх (количество десятичных разрядов — от 1 до 10);

 Вещественное zxхххххх (количество разрядов дробной части — до 8);

 Вещественное с фиксированной точкой - zxххххххх;
 где: х - десятичная цифра от 0 до 9;
 z - символы «+», «-» либо пробел;

1.7 Формат заголовка команды: **<AD**(dress),**S**(ubsystem),

где **AD** - две шестнадцатеричные цифры обозначающие адрес прибора в измерительной системе (системный адрес) (от 00 до FF);

S – десятичная цифра, обозначающая подсистему прибора, которой адресуется команда, из следующего подмножества:

- 0 прибор;
- 1 подсистема компаратора частотного;
- 2 подсистема опорного генератора;

<u>Пример:</u> **<0F,0,R<CR**> команда прибору с системным номером 0F перейти к дистанционному управлению;

1.8 Формат заголовка ответного сообщения: >AD(ress),S(ubsystem),

где **AD** - две шестнадцатеричные цифры обозначающие адрес прибора в измерительной системе (от 00 до FF);

**S** – десятичная цифра, обозначающая подсистему прибора из п. 1.6, отвечающую на команду.

<u>Пример:</u> >**0F,0,R,!**<**CR**> ответное сообщение прибора с системным номером 0F о переходе в дистанционное управление.

1.9 Неполные команды и команды, не соответствующие формату, к исполнению не принимаются и ответное сообщение не выдается. Количество полей в командах и сообщениях фиксировано. Не допускаются поля нулевой длины. Поле нулевой длины считается отсутствующим и расценивается как нарушение формата команды. При необходимости сохранения текущего значения устанавливаемого параметра, соответствующее ему поле команды должно содержать символ подчеркивания «\_».

1.10 Любая подсистема, кроме подсистемы прибора, может отсутствовать в данном конкретном экземпляре изделия. В этом случае, в ответ на корректную команду в отсутствующую подсистему прибора выдается ответное сообщение вида:

<**AD**(dress),**S**(ubsystem),?<CR>

<u>Пример:</u> >0F,2,?<CR> ответное сообщение прибора с системным номером 0F не имеющего в составе подсистемы опорного генератора в ответ на любую корректную команду в адрес подсистемы опорного генератора.

1.11 При использовании для дистанционного управления интерфейса локальной сети, указание в командах правильного системного адреса прибора обязательно. Если после установления соединения прибор в течение одной минуты не получает команду на переход в дистанционное управление, то установленное соединение разрывается и сокет протокола TCP переходит в состояние ожидания нового подключения.

1.12 Прибор поддерживает режим множественного доступа к удаленному рабочему столу по технологии VNC (Virtual Network Computing). При этом используется порт с номером 5900 и IP-адрес прибора, установленный на вкладке «Система» окна «Режим». Для установления соединения через программу-клиент следует использовать пароль входа «ruknar». В режиме доступа к удаленному рабочему столу поддерживается управление только с помощью мыши.

### 2. Система команд дистанционного управления.

2.1. Структура команд управления и ответных сообщений приведена в таблицах 1-2. При этом команды запрашивающие параметры или результаты измерений задаются строчными буквами, а команды устанавливающие параметры - прописными.

| N₂ | Команда | Ответное сообщение                                         | Описание                                                                       |
|----|---------|------------------------------------------------------------|--------------------------------------------------------------------------------|
| 1  | n       | <b>п,ххх</b><br>Числовое поле — серийный номер<br>прибора. | ( <b>N</b> )umber. Запрос заводского<br>серийного номера прибора.              |
| 2  | R       | R,!                                                        | ( <b>R</b> )emote. Переключение<br>прибора на дистанционное<br>управление.     |
| 3  | L       | L,!                                                        | (L)ocal. Переключение прибора<br>на местное (с передней панели)<br>управление. |

Таблица 1. Формат команд и ответных сообщений подсистемы «0» - прибор.

|    |                   | 4401011010.                                                                                                    |                                                                                                    |
|----|-------------------|----------------------------------------------------------------------------------------------------|----------------------------------------------------------------------------------------------------|
| N⁰ | Команда           | Ответное сообщение                                                                                                    | Описание                                                                                                    |
| 1  | S,x,x,xxxxx,xxx,x | <b>\$,x,x,xxxx,xx,x</b><br>Первое поле - частота измеряемого сигнала:<br>0 - 10 МГц;<br>1- 5 МГц;<br>2 - 10.24МГц;<br>3 - 2.048МГц;<br>4 - 1 МГц.                                                                                                    | ( <b>S</b> )et. Установка<br>режима работы<br>компаратора<br>частотного.                                                                   |
| 2  | S                 | Второе поле - время усреднения:<br>0 - 1 секунда;<br>1 - 10 секунд;<br>2 - 100 секунд;<br>3 - 1000 секунд;<br>4 - 3600 секунд;<br>Третье поле - длительность цикла от 3 до 10000<br>измерений;<br>Четвертое поле - настройка удаления<br>выбросов. Числа от 1 до 999 соответствуют<br>значениям от 1 <sup>-10-11</sup> до 999 <sup>-10-11</sup> . Измерения,<br>отличающиеся от среднего больше чем на<br>установленную величину, будут отброшены при<br>формировании массива;<br>Пятое поле - учет корня из двух при<br>вычислениях статистических характеристик: 1-<br>учитывать, 0 - не учитывать. | ( <b>s</b> )et. Запрос<br>режима работы<br>компаратора<br>частотного.                                                                      |
| 3  | В                 | <ul> <li>В,! при успешном запуске процесса измерений;</li> <li>В,? в случае если процесс измерений к этому моменту уже запущен.</li> </ul>                                                                                                    | ( <b>B</b> )egin. Запуск<br>цикла<br>измерений.                                                                                            |
| 4  | Е                 | <ul> <li>Е,! при успешной остановке процесса измерений;</li> <li>Е,? в случае, если процесс измерений к этому моменту уже остановлен.</li> </ul>                                                                                                    | (E)nd. Остановка<br>цикла<br>измерений.                                                                                                    |
| 5  | С                 | <b>С,!</b> при успешном сбросе массивов;<br><b>С,?</b> в случае, если процесс измерений еще не остановлен.                                                                                                    | ( <b>C</b> )lear. Сброс<br>массива<br>измерений и<br>массива<br>результатов.                                                               |
| 6  | g                 | g,x,xxxx,zx.xxxxEzxx,zx.xxxxEzxx,<br>zx.xxxxEzxx,zx.xxxxEzxx,zx.xxxxEzxx,<br>zx.xxxxEzxx,zx.xxxxEzxx,zx.xxxxEzxx,<br>zx.xxxxEzxx<br>Первое поле - флаг повторной выдачи<br>результата. 0 - результаты обновлены с момента<br>последнего запроса, 1 - результат уже выдавался<br>и с этого момента не изменялся;<br>Второе поле - количество измерений на момент                                                                                                    | ( <b>g</b> )et. Получить<br>массив<br>результатов<br>измерений.Ко-<br>манда может<br>быть<br>отправлена с<br>любое время,<br>независимо от |

# Таблица 2. Формат команд и ответных сообщений подсистемы «1» - компаратора

| N⁰ | Команда | Ответное сообщение                                                                                                    | Описание                                                                                                    |
|----|---------|----------------------------------------------------------------------------------------------------|----------------------------------------------------------------------------------------------------|
|    |         | запроса;<br>Третье поле - среднее значение на момент<br>запроса;<br>Четвертое поле - минимальное значение;<br>Пятое поле - максимальное значение;<br>Шестое поле - разброс;<br>Седьмое поле - систематическое изменение<br>частоты;<br>Восьмое поле - среднеквадратическое<br>отклонение;<br>Девятое поле - двухвыборочное отклонение;<br>Десятое поле - двухвыборочное отклонение;<br>Десятое поле - медианное значение;<br>Одиннадцатое поле - вариация Адамара;<br>Двенадцатое поле - напряжение опорного<br>сигнала;<br>Тринадцатое поле - напряжение измеряемого<br>сигнала. | состояния<br>процесса<br>измерений.<br>Выдаются<br>текущие<br>результаты<br>измерений на<br>момент<br>получения<br>команды. |
| 7  | a       | а,хххх,хххх,zх.хххххХЕzхх,,zх.хххххEzxx<br>Массив выдается последовательностью<br>сообщений, включающих десять измерений.<br>При этом второе поле содержит общее<br>количество сообщений, а третье – номер<br>текущего. Последнее сообщение может<br>содержать менее десяти измерений. При<br>отсутствии измерений в массиве, сообщение<br>выдается с нулевыми значениями во втором и<br>третьем полях.                                                                                                    | ( <b>а</b> )ггау.<br>Получить<br>массив<br>измерений.                                                                       |